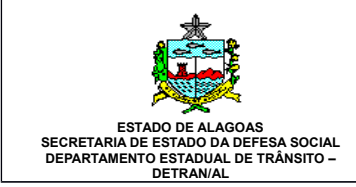

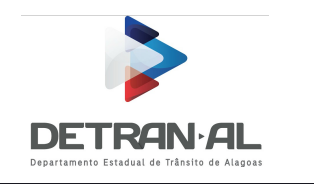

# Manual do usuário do sistema: Detran Web – Sistema de Clínicas Médicas (e-Clínicas)

Gerente do Projeto: Vitória Q. Barbosa Araújo Equipe participante: Valter Souza Sergio Egues Guilherme Peixoto José Carlos de Missias Eliane Roquette Setor: CHEFIA DE INFRAESTRUTURA TECNOLOGICA - CHIT

Versão 2.0

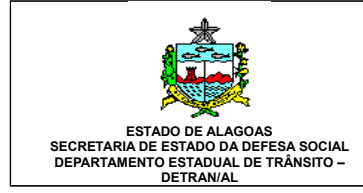

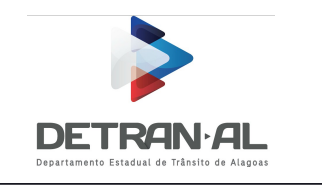

# Sumário

| 1 Descrição do sistema                                                    | 4  |
|---------------------------------------------------------------------------|----|
| 2 Procedimentos para utilização do sistema                                | 4  |
| 2.1 Itens necessários para ter acesso ao sistema                          | 4  |
| 2.2 Ambiente de acesso                                                    | 4  |
| 3 Uso do sistema                                                          | 5  |
| 3.1 Login no sistema                                                      | 5  |
| 3.2 Menu de acesso                                                        | 6  |
| 3.3 Permissões de acesso.                                                 | 7  |
| 3.3.1 Permissões atendente                                                | 7  |
| 3.3.2 Permissões do Médico                                                | 7  |
| 3.3.3 Permissões do Psicólogo                                             | 8  |
| 3.3.4 Permissões da Gerência do Setor Médico                              | 9  |
| 4 Funcionalidades do sistema                                              | 9  |
| 4.1 Tela de Atendimento                                                   | 9  |
| 4.1.1 Aba de Atendimentos                                                 | 9  |
| 4.1.1.1 Encaminhar candidato/condutor ao médico/psicólogo                 | 10 |
| 4.1.1.2 Cancelar o encaminhamento                                         | 12 |
| 4.1.1.3 Imprimir fomulário anamnese                                       | 12 |
| 4.1.1.4 Imprimir o resultado de exames realizados                         | 12 |
| 4.1.2 Aba de Consultas.                                                   | 13 |
| 4.2 Tela de exame clínico                                                 | 13 |
| 4.2.1 Realizar os exames clínicos                                         | 14 |
| 4.2.1.1 Descrição dos campos presentes no exame clínico                   | 15 |
| 4.2.1.2 Preenchimento do Laudo pericial                                   | 17 |
| 4.2.1.2.1 Descrição dos campos presentes no Laudo pericial                | 17 |
| 4.2.2 Alteração de exame realizado no mesmo dia                           | 18 |
| 4.2.3 Alteração de exame realizado em outra data                          |    |
| 4.3 Tela de exame psicológico.                                            | 19 |
| 4.3.1 Realizar os exames psicológicos.                                    | 19 |
| 4.3.1.1 Descrição dos campos presentes na entrevista do exame psicológico | 21 |
| 4.3.1.2 Descrição dos campos presentes no exame psicológico               | 23 |
| 4.3.1.3 Preenchimento do Laudo pericial                                   | 24 |
| 4.3.1.3.1 Descrição dos campos presentes no Laudo pericial                | 24 |
| 4.3.2 Alteração de avaliação psicológica realizada no mesmo dia           | 25 |
| 4.3.3 Alteração de avaliação psicológica realizada em outra data          | 25 |
| 4.4 Tela de consultas                                                     | 25 |
| 4.4.1 Consulta de Exames realizados por período                           | 25 |
| 4.4.2 Consulta de Exames realizados por candidato/condutor                | 26 |
| 4.4.3 Consulta de candidatos/condutores agendados para a clínica          | 27 |
| 5 Procedimentos para dispensa de biometria                                | 27 |
| 5.1 Dispensa por problema do leitor biométrico                            | 27 |
| I F F · · · · · · · · · · · · · · · · ·                                   |    |

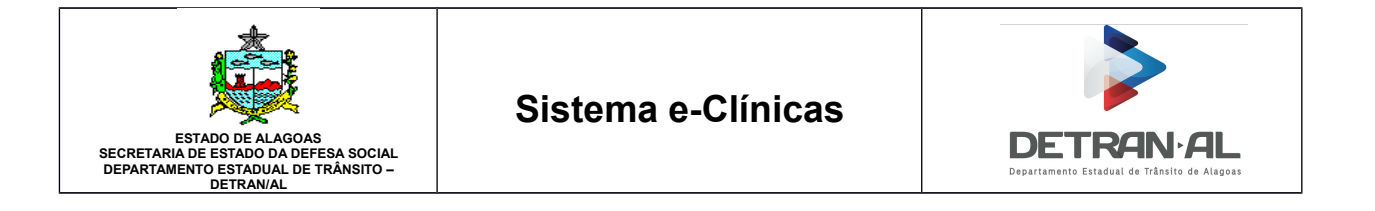

| 5.2 Dispensa por problema na captura de digital              |  |
|--------------------------------------------------------------|--|
| 5.2.1 Dispensa do candidato/condutor de validação Biométrica |  |
| 5.2.2 Dispensa do médico/psicólogo de validação Biométrica   |  |
|                                                              |  |

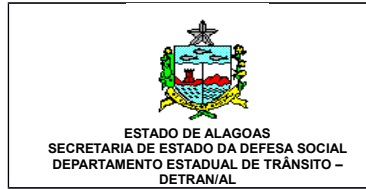

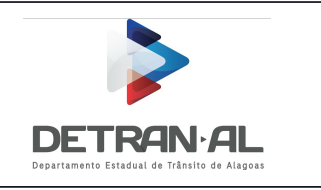

## 1 Descrição do sistema

O sistema e-Clínicas foi desenvolvido para fornecer as clínicas credenciadas ao DETRAN-AL uma ferramenta em ambiente web para gerenciamento de perícias médicas e perícias psicológicas realizadas por elas. Através desse sistema as clínicas realizam os procedimentos para apropriação de dados de exames realizados, consultas de exames e gestão de perícias encaminhados a clínicas. Esse sistema vem em substituição ao antigo módulo de clínicas acessado pelo NetTerm<sup>1</sup>.

O sistema foi desenvolvido inteiramente pela equipe da CHIT(Chefia De Infraestrutura Tecnológica) do DETRAN-AL no ano de 2015, sendo reformulado no ano de 2017, que fica a cargo de fazer a manutenção e correções que forem necessárias. Todas as informações contidas neste manual podem sofrer alterações sem a prévia comunicação. Todas as imagens contidas neste manual são representações aproximadas do funcionamento real do sistema, podendo haver assim algumas diferenças entre o que está exposto aqui e o que realmente aparecerá no sistema.

## 2 Procedimentos para utilização do sistema

#### 2.1 Itens necessários para ter acesso ao sistema.

Para Médicos e Psicólogos da clínica:

- 1. Ser credenciado como médico/psicólogo no DETRAN-AL e vinculado a uma clínica.
- 2. Realizar junto ao setor médico do DETRAN-AL o cadastramento de acesso ao sistema DETRAN.
- 3. Realizar a coleta de biometria.

Para atendentes da clínica:

1. Realizar junto ao setor médico do DETRAN-AL o cadastramento de acesso ao sistema DETRAN.

#### 2.2 Ambiente de acesso

O sistema é acessível em ambiente Web através de computadores com acesso à internet e navegadores compatíveis, munidos de leitor biométrico específico, devidamente instalado e configurado. Para especificações sobre estes equipamentos consulte manual de instalação.

Para acesso ao sistema deve-se navegar até a página inicial do DETRAN-AL pela URL <u>http://www.detran.al.gov.br/</u>. Na página deve-se ir até a sessão "ÁREA RESTRITA" e selecionar o sistema e-Clínicas. Essa sessão localiza-se ao lado esquerdo da página abaixo do menu principal.

<sup>1</sup> O NetTerm é um aplicativo terminal de rede que pode agir como um cliente Telnet em uma rede Ethernet, simulando um cliente discado usando protocolos Winsock.

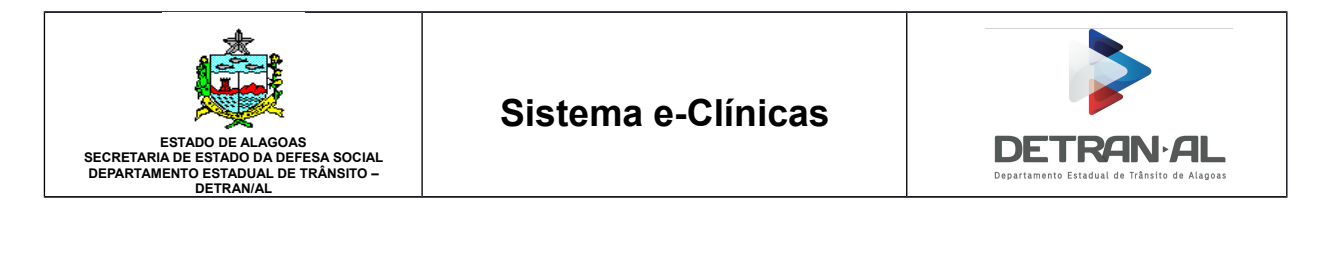

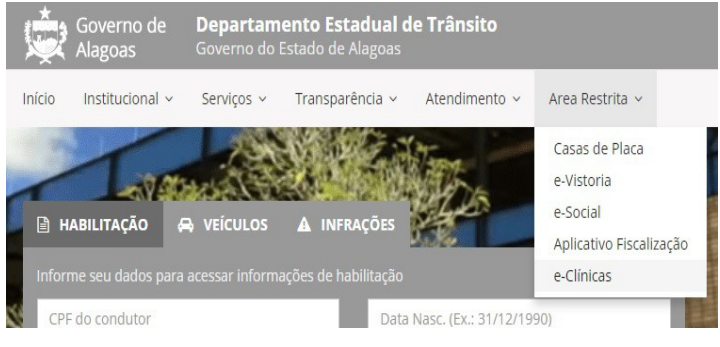

Figura 1: Sessão de acesso área restrita

## 3 Uso do sistema

Nesta sessão são descritos os procedimentos de navegação no sistema.

#### 3.1 Login no sistema.

Para acesso ao sistema é necessário realizar login<sup>2</sup>, a tela de login é a primeira a ser apresentada ao realizar o acesso ao sistema.

| DEPARTAME | NTO ESTADUAL DE TRÂNSITO DE ALAGOAS                               |   |
|-----------|-------------------------------------------------------------------|---|
|           | e-CLÍNICAS                                                        |   |
|           |                                                                   |   |
|           | CPF                                                               |   |
|           | Senha                                                             |   |
|           | Acessar                                                           |   |
|           | Esqueci a senha<br>Alterar senha                                  | _ |
|           | Desenvolvido e mantido por CGTI-Detran/AL<br>www.detran.al.gov.br |   |

Figura 2: Tela de login do sistema

O login é realizado fornecendo o CPF do usuário e a senha de acesso do usuário, após o preenchimento desses campos o usuário clica no botão "Acessar" que valida suas credenciais e

<sup>2</sup> Login é o processo através do qual o acesso a um sistema informático é controlado através da identificação e autenticação do utilizador através de credenciais fornecidas por esse mesmo utilizador.

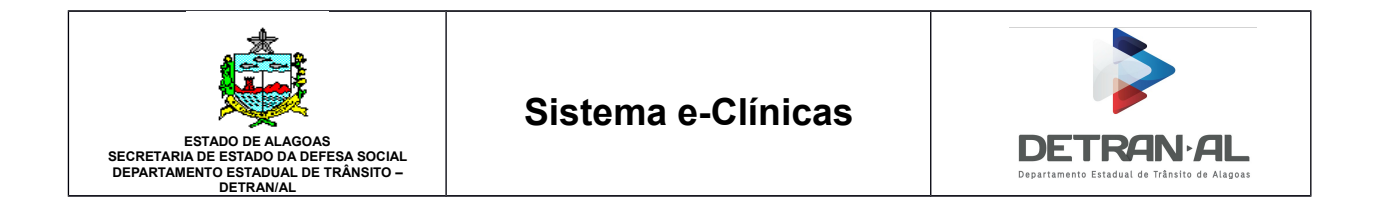

permite acesso ao sistema. Em seguida lhe é apresentado o menu de escolha de clínicas onde serão listadas todas as clínicas as quais possui acesso, devendo o usuário selecionar qual ele pretende acessar e apertar o botão "Acessar".

| DEPARTAMENTO E | STADUAL DE TRÂNSITO DE ALAGOAS |  |
|----------------|--------------------------------|--|
| Selecione      | uma clínica                    |  |
| Q Atendime     | CA 🔹                           |  |
| Q Exame C      |                                |  |
| Q Consulta     | Acessar                        |  |
| i Informações  |                                |  |

Figura 3: Tela de seleção da clínica

Após a seleção da clínica o usuário é apresentado a tela inicial do sistema contendo, no lado esquerdo da tela, o menu ao qual possui acesso e, na linha superior da tela, o nome do usuário e a clínica ao qual se encontra logado.

| DEPARTAMENTO ESTADUAL | DE TRÂNSITO DE ALAGOAS  | CLÍNICA | {NOME DO PROFISSIONAL} | <b>A</b> • |
|-----------------------|-------------------------|---------|------------------------|------------|
| Início                |                         |         |                        |            |
| Q Atendimento         | Início                  |         |                        |            |
| Q Exame Clinico       | Managaam                |         |                        |            |
| Q Exame Psicológico   | wensagen                |         |                        |            |
| Q Consultas           | Você não tem mensagens. |         |                        |            |
| i Informações         |                         |         |                        |            |
|                       |                         |         |                        |            |
|                       |                         |         |                        |            |
|                       |                         |         |                        |            |
|                       |                         |         |                        |            |
|                       |                         |         |                        |            |

Figura 4: Tela inicial do sistema

#### 3.2 Menu de acesso

Após a entrada no sistema o usuário é apresentado ao menu de acesso com os itens que ele possui permissão. Os itens são 4 (quatro):

- 1. Atendimento Tela de acesso aos candidatos/condutores agendados
- 2. Exame Clínico Tela de acesso aos candidatos/condutores encaminhados ao médico logado.
- 3. Exame Psicológico Tela de acesso aos candidatos/condutores encaminhados ao psicólogo logado.
- 4. Consultas Tela de consultas a relatórios e exames realizados

As funcionalidades de cada um desses itens serão descritas mais a frente.

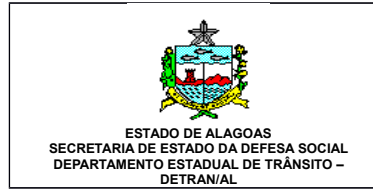

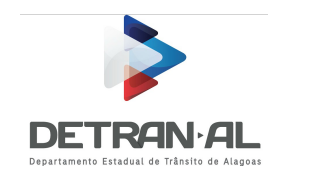

#### 3.3 Permissões de acesso

No sistema e-Clínicas existem 4 tipos de usuário:

- 1. Atendente.
- 2. Médico.
- 3. Psicólogo.
- 4. Gerência do Setor Médico.

Cada um desses usuários possuem níveis e permissões de acesso diferentes.

#### 3.3.1 Permissões atendente

O atendente de clínicas possui permissões para:

- 1. Listar candidatos/condutores agendados para o dia.
- 2. Encaminhar candidatos/condutores para médicos e psicólogos.
- 3. Emitir resultados de exames realizados.
- 4. Imprimir relatório anamnese.

O atendente só possui acesso à tela de atendimento e através dela ele pode realizar as operações disponíveis.

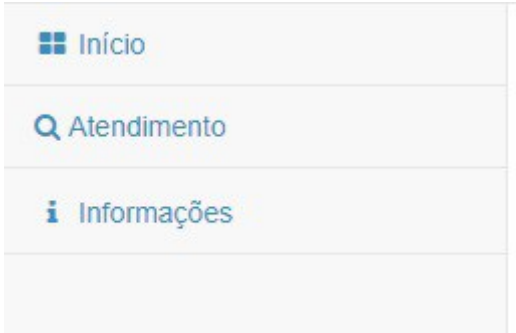

Figura 5: Menu de acesso do atendente

#### 3.3.2 Permissões do Médico

O médico de clínicas possui permissões para:

- 1. Listar candidatos/condutores agendados para o dia.
- 2. Encaminhar candidatos/condutores para médicos e psicólogos.
- 3. Emitir resultados de exames realizados.
- 4. Imprimir relatório anamnese.
- 5. Registrar resultado dos exames clínicos.

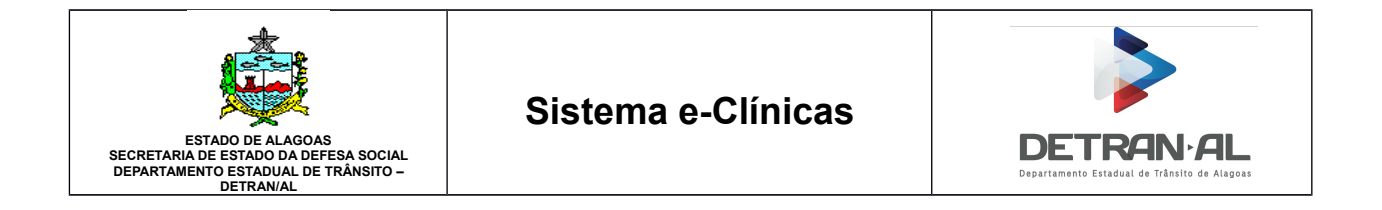

6. Consultar os dados de exames médicos realizados.

O médico possui acesso às telas de atendimento, exame clínico e consultas e através delas ele pode realizar as operações disponíveis.

| Início          |  |
|-----------------|--|
| Q Atendimento   |  |
| Q Exame Clinico |  |
| Q Consultas     |  |
| i Informações   |  |

Figura 6: Menu de acesso do Médico

#### 3.3.3 Permissões do Psicólogo

O psicólogo de clínicas possui permissões para:

- 1. Listar candidatos/condutores agendados para o dia.
- 2. Encaminhar candidatos/condutores para médicos e psicólogos.
- 3. Emitir resultados das avaliações realizadas.
- 4. Imprimir relatório anamnese.
- 5. Registrar resultado de avaliações psicológicos.
- 6. Consultar os dados de avaliações psicológicos realizadas.

O psicólogo possui acesso às telas de atendimento, exame psicológico e consultas e através delas ele pode realizar as operações disponíveis.

| Início              |  |
|---------------------|--|
| Q Atendimento       |  |
| Q Exame Psicológico |  |
| Q Consultas         |  |
| i Informações       |  |

Figura 7: Menu de acesso Psicólogo

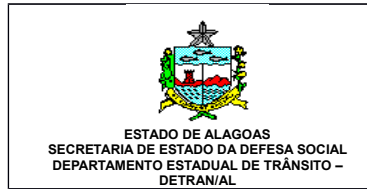

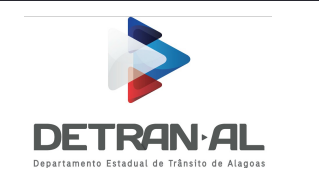

### 3.3.4 Permissões da Gerência do Setor Médico

O Setor Médico possui permissões para:

- 1. Listar candidatos/condutores agendados para o dia.
- 2. Encaminhar candidatos/condutores para médicos e psicólogos.
- 3. Emitir resultados de exames realizados.
- 4. Imprimir relatório anamnese.
- 5. Consultar os dados de exames realizados.

O Setor Médico possui acesso às telas de atendimento e consulta e através delas ele pode realizar as operações disponíveis.

| Q Atendimento |  |
|---------------|--|
| Q Consultas   |  |
| i Informações |  |

Figura 8: Menu de acesso setor médico

## 4 Funcionalidades do sistema

Nesta sessão são descritas todas as funcionalidades dos sistemas. As funcionalidades do sistema são acessíveis através das 4 (quatro) telas disponíveis. Abaixo são descritas as funcionalidades disponíveis em cada tela.

#### 4.1 Tela de Atendimento

A tela de atendimento está divida em duas abas, a primeira aba é a aba de atendimentos do dia, onde é possível visualizar os agendados para clínica nesse dia, encaminhá-los aos médicos ou psicólogos e imprimir os resultados. Na segunda aba de consultas está disponível a consulta de resultados de exames realizados por CPF ou Guia.

#### 4.1.1 Aba de Atendimentos

Na aba de antedimentos são listados todos os candidatos/condutores agendados para o dia atual. Na listagem de candidatos/condutores, os exames são listados por nome condutor e tipo de exame, desta forma uma mesma pessoa pode aparecer até duas vezes na listagem, uma para exame clínico outra para avaliação psicológica.

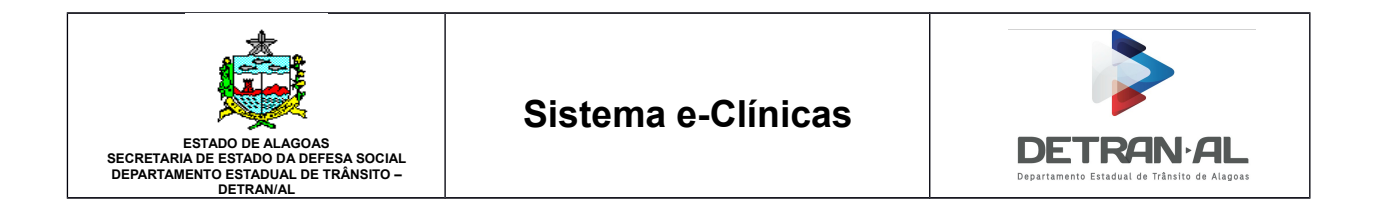

Para candidatos/condutores agendados em outras datas ou que estejam como inapto temporário deve-se antes realizar o encaixe para a data atual, dependente da disponibilidade de vagas. Não sendo possível realizar operações de candidatos/condutores antes do encaixe.

| Atendin        | nento                |                       |                         |                    |                          |                       |       |             |                        |                          |            |              |                         |                                  |
|----------------|----------------------|-----------------------|-------------------------|--------------------|--------------------------|-----------------------|-------|-------------|------------------------|--------------------------|------------|--------------|-------------------------|----------------------------------|
| Atendimento    | Consultas            | Candidatos Enc        | aminhados Para          | Clínica            |                          |                       |       |             |                        |                          |            |              |                         |                                  |
| Para encamin   | nhar um condutor cli | que no ícone 🥃        | ou para cancel          | ar o atendimento 🌔 | •                        |                       |       |             |                        |                          |            |              |                         |                                  |
| Atendimento de | o dia: 23/07/2018    |                       |                         |                    |                          |                       |       |             |                        | PESQUISA                 | R CONDUTOR |              |                         |                                  |
| Encaminhar/C   | Cancelar CPF         | Condutor ¢            | Serviço \$              | Tipo de Exame      | Guia                     | Horário               | Pago? | Hora Encam. | Médico/Psicólog        | o Status                 | Anam       | Junta Médica | + Encaixar<br>Resultado | Atualizar Lista<br>Laudo Perícia |
| 0              | 000.000.000-00       | {Nome do<br>Condutor} | PRIMEIRA<br>HABILITACAO | CLINICO            | {0000001}                | DAS 08:00 AS<br>10:00 | SIM   | 08:15       | {Nome<br>profissional} | AGUARDANDO               | pdf        |              |                         |                                  |
|                | 000.000.000-00       | {Nome do<br>Condutor} | RENOVACAO<br>DE EXAMES  | CLINICO            | {0000001}                | DAS 08:00 AS<br>10:00 | SIM   | 08:17       | {Nome<br>profissional} | ATENDIDO                 | pdf        |              |                         |                                  |
|                | 000.000.000-00       | {Nome do<br>Condutor} | RENOVACAO<br>DE EXAMES  | CLINICO            | {0000001}                | DAS 08:00 AS<br>10:00 | SIM   | 08:17       | {Nome<br>profissional} | ATENDIDO                 | pdf        |              | <b>1</b>                |                                  |
| 0              | 000.000.000-00       | {Nome do<br>Condutor} | RENOVACAO<br>DE EXAMES  | CLINICO            | {000000 <mark>1</mark> } | DAS 08:00 AS<br>10:00 | SIM   |             | {Nome<br>profissional} | PENDENTE                 |            |              |                         |                                  |
| 0              | 000.000.000-00       | {Nome do<br>Condutor} | RENOVACAO<br>DE EXAMES  | PSICOLOGICO        | {0000001}                | DAS 08:00 AS<br>10:00 | SIM   |             | {Nome<br>profissional} | PENDENTE                 |            |              |                         |                                  |
| 0              | 000.000.000-00       | {Nome do<br>Condutor} | RENOVACAO<br>DE EXAMES  | CLINICO            | (0000001)                | DAS 08:00 AS<br>10:00 | SIM   |             | {Nome<br>profissional} | PENDENTE                 |            |              |                         |                                  |
| 0              | 000.000.000-00       | {Nome do<br>Condutor} | PRIMEIRA<br>HABILITACAO | PSICOLOGICO        | {0000001}                | DAS 08:00 AS<br>10:00 | SIM   | 09:35       | {Nome<br>profissional} | AGUARDANDO<br>ENTREVISTA |            |              |                         |                                  |

Figura 9: Tela do atendente

Na parte superior da tela de atendimentos existem 3 botões:

- 1. Atualizar Lista faz atualização da lista(recarrega a lista) de candidatos/condutores agendados para o dia
- Encaixar faz o encaixe de um candidato/condutor, que tenha realizado um exame nesta clínica e esteja como inapto temporário, para a data atual. O encaixe é feito a partir do CPF do mesmo.
- 3. Sair sai do menu atual e volta para a tela inicial.

Na listagem de candidatos/condutores da aba de atendimentos é possível:

- 1. Encaminhar candidato/condutor ao médico/psicólogo.
- 2. Cancelar o encaminhamento.
- 3. Imprimir fomulário anamnese.
- 4. Imprimir o resultado de exames realizados

#### 4.1.1.1 Encaminhar candidato/condutor ao médico/psicólogo

Para o encaminhamento de um candidato/condutor deve-se apertar o botão verde de encaminhamento na coluna "Encaminhar/Cancelar" que corresponde a linha do exame a ser encaminhado.

Figura 10: Botão de encaminhamento de exames

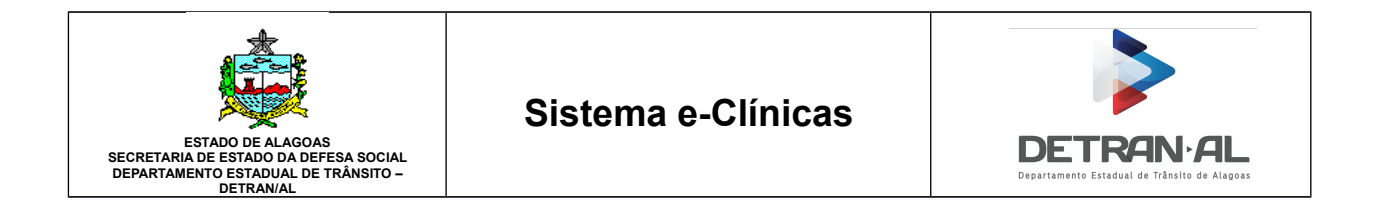

Ao apertar o botão de encaminhamento poderá ser aberta uma janela solicitando a validação de biometria do candidato/condutor, se esta janela não aparecer é devido ao fato do candidato/condutor ou clínica estar liberado de validação biométrica (consulte <u>capítulo 5</u> sobre dispensa de validação biométrica).

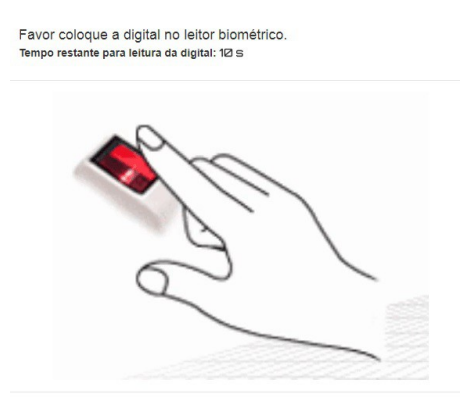

Figura 11: Validação Biométrica

Após a validação biométrica será apresentada uma janela para alteração de dados do condutor. Nesta tela pode-se alterar as informações de e-mail e telefone celular do candidato/condutor, estes dados poderão ser usados caso o mesmo deseje posteriormente solicitar a CNH Digital. A alteração destes dados não é obrigatória, caso não houver alterações, utilizar o botão 'Pular', para salvar as alterações preencher os campos solicitados e apertar o botão 'Alterar'

| ATUALIZAR D       | ADOS CNH DIGITAL | MÉDICOS DISPONÍVEIS PARA<br>ENCAMINHAMENTO |  |
|-------------------|------------------|--------------------------------------------|--|
| Condutor: Nome do | candidato        |                                            |  |
| Email             |                  |                                            |  |
| DDD               | Celular          |                                            |  |
| •                 |                  |                                            |  |
|                   |                  | Fechar Pular Alterar                       |  |

Figura 12: Encaminhamento para Exame psicológico

Em seguida é solicitado a seleção do médico ou psicólogo, dependendo do tipo de exame a ser encaminhado. Na janela são listados todos os médicos ou psicólogos disponíveis para esta clínica.

| ESTADO DE ALAGOAS<br>SECRETARIA DE ESTADO DA DEFESA SOCIAL<br>DEPARTAMENTO ESTADUAL DE TRÂNSITO -<br>DETRAN/AL | Sistema e-                                      | Clínicas                              | DETRAN-AL<br>Departamento Estadual de Trânsito de Alagoas |
|----------------------------------------------------------------------------------------------------|-------------------------------------------------|---------------------------------------|-----------------------------------------------------------|
| ATU<br>Condutor                                                                                                | ALIZAR DADOS CNH DIGITAL                        | MÉDICOS DISPONÍVEIS<br>ENCAMINHAMENTO | PARA                                                      |
| Selecion<br>Nome                                                                                               | e um Médico(a)/Psicólogo(a):<br>do Profissional | Fechar Voltar Enc                     | aminhar                                                   |

Figura 13: Encaminhamento para Exame psicológico

Após a escolha do médico ou psicólogo, aperta-se o botão encaminhar efetivando-se a operação, e uma mensagem de conclusão ou falha é apresentada.

#### 4.1.1.2 Cancelar o encaminhamento

Para cancelar um encaminhamento de um candidato/condutor basta aperta no botão "X" que corresponde ao candidato/condutor que se pretende cancelar o encaminhamento. O Botão encontrase na coluna "Encaminhar/Cancelar" da linha correspondente ao candidato/condutor.

#### 8

#### Figura 14: Botão de cancelamento de encaminhamento

Para o cancelamento, o candidato/condutor deve estar encaminhado e não pode ter realizado o exame.

#### 4.1.1.3 Imprimir fomulário anamnese

Para impressão do formulário de anamnese, o candidato/condutor deverá já estar encaminhado para um exame clínico deve-se aperte no botão da coluna "Anam" igual à figura abaixo.

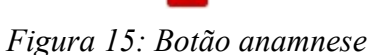

O formulário já vem com os dados do condutor preenchidos bastando somente o candidato preencher as perguntas feitas no formulário.

#### 4.1.1.4 Imprimir o resultado de exames realizados

Para imprimir o resultado de um exame realizado no dia atual é preciso somente apertar o botão da coluna resultado.

Ê

Figura 16: Botão de impressão de resultado

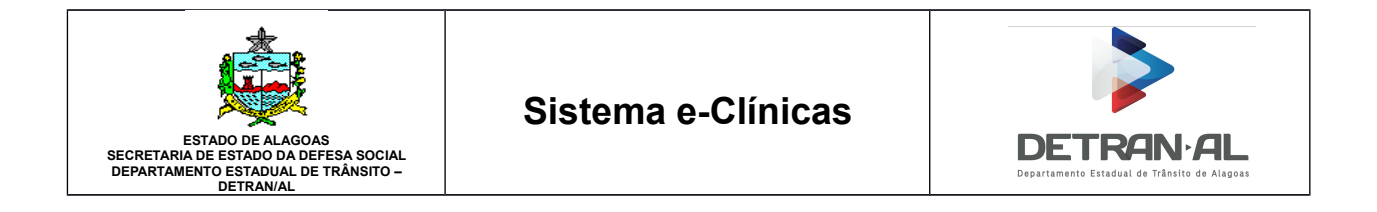

Ao apertar o botão impressão é aberta uma nova janela do navegador com o relatório em PDF.

#### 4.1.2 Aba de Consultas

Nesta aba é possível consultar o resultado de exames realizados nessa clínica. Para consultar o resultado é preciso informar o CPF ou o número da guia do exame realizado. Ao informar os dados deve-se clicar no botão "Consultar", em seguida é exibida uma listagem com os exames referentes àquela pesquisa.

| lenum       | iento     |                         |              |           |              |               |
|-------------|-----------|-------------------------|--------------|-----------|--------------|---------------|
| Atendimento | Consultas | Candidatos Encaminhados | Para Clínica |           |              |               |
|             |           | Tipo de Consulta:       |              |           |              |               |
|             |           | CPF GUI                 | Pesquise     | ٩         |              |               |
|             | Cond      | uter Médice/Deleélere   | Camilan Data | Desultada | lunta Módica | Leude Dericie |

Figura 17: Tela de consulta do atendente

Após a listagem, para imprimir o resultado, deve-se apertar o botão da coluna Resultado. Será aberta uma nova aba do navegador gerando um PDF com o resultado do exame escolhido.

#### 4.2 Tela de exame clínico

Nesta tela o médico visualizará todos os candidatos/condutores que foram encaminhados para ele.

| Exame Clíni                  | co                   |                       |                 |                    |             |            |         |              |                                  |           |       |
|------------------------------|----------------------|-----------------------|-----------------|--------------------|-------------|------------|---------|--------------|----------------------------------|-----------|-------|
| Para <b>iniciar</b> um exame | clique no ícone 🤣, i | editar 🖋 ou para canc | elar o atendime | ento 😵             |             |            |         |              |                                  |           | ×     |
| Atendimento do dia: 23/0     | 7/2018               |                       |                 |                    |             |            | PESQUIS | SAR CONDUTOR |                                  |           |       |
| Iniciar/Editar Exame         | CPF                  | Condutor              | Guia            | Horário            | Hora Encam. | Status     | Exame   | Resultado    | Consultar Exame<br>Laudo Perícia | Atualizar | Lista |
| 0                            | 000.000.000-00       | {Nome do Condutor}    | {0000001}       | DAS 12:00 AS 14:00 | 10:25       | AGUARDANDO |         |              |                                  | 0         | 1     |
| 0                            | 000.000.000-00       | {Nome do Condutor}    | {0000001}       | DAS 12:00 AS 14:00 | 10:25       | AGUARDANDO |         |              |                                  | 0         |       |
| 0                            | 000.000.000-00       | {Nome do Condutor}    | {0000001}       | DAS 12:00 AS 14:00 | 10:28       | AGUARDANDO |         |              |                                  | 0         |       |
| /                            | 000.000.000-00       | {Nome do Condutor}    | {0000001}       | DAS 08:00 AS 10:00 | 08:17       | ATENDIDO   | pet     |              |                                  |           |       |
| 1                            | 000.000.000-00       | {Nome do Condutor}    | (0000001)       | DAS 12:00 AS 14:00 | 10:27       | ATENDIDO   | er      | i.           |                                  |           |       |
| 1                            | 000.000.000-00       | {Nome do Condutor}    | (0000001)       | DAS 10:00 AS 12:00 | 08:15       | ATENDIDO   | pat     |              |                                  |           |       |

Figura 18: Exames encaminhados ao Médico

Nesta tela o médico poderá:

- 1. Registras os exames clínicos dos candidatos/condutores encaminhados neste dia.
- 2. Alterar os exames clínicos dos candidatos/condutores encaminhados neste dia.
- 3. Cancelar o encaminhamento de candidato/condutor.
- 4. Emitir os dados e o resultado dos exames dos candidatos/condutores encaminhados ao

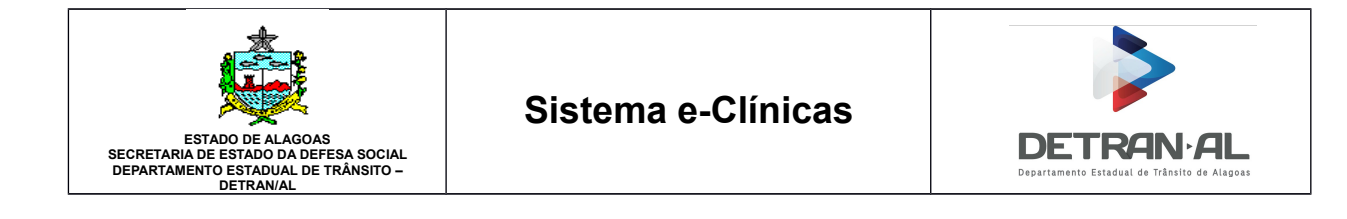

médico e realizados neste dia.

5. Alterar um exame realizado de um candidato/condutor realizado por esse médico em outra data.

#### 4.2.1 Realizar os exames clínicos

Para a realização de exames clínicos, o médico deve clicar no botão verde da coluna "Iniciar/Editar Exame".

Ao clicar no botão, será aberta uma nova janela solicitando a validação biométrica do candidato/condutor, após a confirmação da biometria o exame é inciado. O exame é exibido em duas abas, a primeira com os dados do candidato/condutor.

| VERIFICAR INFORMAÇÕES<br>DO CONDUTOR | DADOS CONDUTOR                 |                                  |
|--------------------------------------|--------------------------------|----------------------------------|
| EXAME CLÍNICO                        | Condutor: Nome do camdidato    |                                  |
|                                      | CPF: 000.000.000-00            | Documento(RG): 99999999 SEDS / A |
|                                      | Guia: 000001                   | Forumlário Renach: AL0999999     |
|                                      | Serviço: 1.HABILITACAO         | Categoria Permitida: B           |
|                                      | Atividade Remunerada: NAO      | Data do Exame: 23/07/2018        |
|                                      | Data de Nascimento: 01/01/2000 | Idade: 18 ANOS                   |
|                                      | Sexo: FEMININO                 |                                  |
|                                      | Nacionalidade: BRASILEIRO      | Naturalidade: MACEIO/AL          |
|                                      | Telefone: (82)99999-9999       | Email:                           |

Figura 19: Abertura do Exame – Dados do Candidato/Condutor

Para preenchimento dos dados do exame o médico deve clicar na segunda aba "EXAME CLÍNICO", nela serão informados os dados do exame.

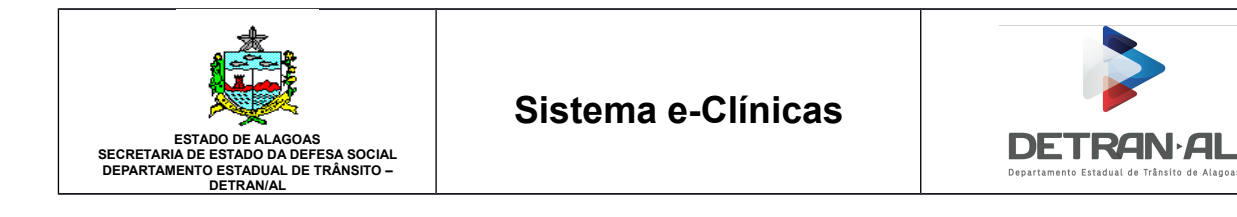

| ealizar Exame Clíni   | ico                                                 |   |                             |             |  |  |  |  |  |
|-----------------------|-----------------------------------------------------|---|-----------------------------|-------------|--|--|--|--|--|
| VERIFICAR INFORMAÇÕES | EXAME CLÍNICO                                       |   |                             |             |  |  |  |  |  |
| DO CONDUTOR           | Nome: Nome do Candidato                             |   |                             |             |  |  |  |  |  |
| EXAME CLÍNICO         | Nº Exame: 00104000011003<br>Categoria Pretendida: B |   |                             |             |  |  |  |  |  |
|                       | Cardiorespiratório                                  |   |                             |             |  |  |  |  |  |
|                       | Descrição                                           |   |                             | PA (mmHg)   |  |  |  |  |  |
|                       |                                                     |   |                             | x           |  |  |  |  |  |
|                       |                                                     |   |                             |             |  |  |  |  |  |
|                       | Aparelho Locomotor                                  |   |                             | Neurológico |  |  |  |  |  |
|                       |                                                     |   |                             |             |  |  |  |  |  |
|                       | Estado Mental                                       |   | Descrição Estado Mental     |             |  |  |  |  |  |
|                       |                                                     |   | *                           |             |  |  |  |  |  |
|                       | Acuidade Auditiva                                   |   |                             |             |  |  |  |  |  |
|                       |                                                     |   |                             |             |  |  |  |  |  |
|                       |                                                     |   |                             |             |  |  |  |  |  |
|                       | Dinamometria Direita (kgf)                          |   | Dinamometria Esquerda (kgf) |             |  |  |  |  |  |
|                       |                                                     | ۳ |                             | •           |  |  |  |  |  |
|                       | Avaliação Oftalmológica                             |   |                             |             |  |  |  |  |  |
|                       | Visão Gromática                                     |   | Descrição Visão Gromática   |             |  |  |  |  |  |
|                       |                                                     |   | ,                           |             |  |  |  |  |  |
|                       | Campo Visual                                        |   |                             |             |  |  |  |  |  |
|                       |                                                     |   |                             |             |  |  |  |  |  |
|                       | Ofuscamento                                         |   | Descrição Ofuscamento       |             |  |  |  |  |  |
|                       |                                                     | ٣ |                             |             |  |  |  |  |  |
|                       | Acuidade Visual(OD)                                 |   |                             |             |  |  |  |  |  |
|                       | · · /                                               | • |                             |             |  |  |  |  |  |
|                       | Acuidade Visual(OE)                                 |   |                             |             |  |  |  |  |  |
|                       | <b>v</b> <i>f</i>                                   | , |                             |             |  |  |  |  |  |
|                       | Resultado                                           |   |                             |             |  |  |  |  |  |
|                       |                                                     |   |                             | •           |  |  |  |  |  |
|                       | Observação (Inapto Temporário)                      |   |                             |             |  |  |  |  |  |
|                       |                                                     |   |                             |             |  |  |  |  |  |
|                       | Data de Validade                                    |   |                             |             |  |  |  |  |  |
|                       | dd/mm/aaaa                                          |   |                             |             |  |  |  |  |  |
|                       | Restrição 01                                        |   | Descrição Restrição 01      |             |  |  |  |  |  |
|                       |                                                     | * |                             |             |  |  |  |  |  |
|                       | Restrição 02                                        |   | Descrição Restrição 02      |             |  |  |  |  |  |
|                       |                                                     | * |                             |             |  |  |  |  |  |
|                       | Restrição 03                                        |   | Descrição Restrição 03      |             |  |  |  |  |  |
|                       |                                                     | ٠ |                             |             |  |  |  |  |  |
|                       | Restrição 04                                        |   | Descrição Restrição 04      |             |  |  |  |  |  |
|                       |                                                     | * |                             |             |  |  |  |  |  |
|                       | Categoria Permitida                                 |   |                             |             |  |  |  |  |  |
|                       | · · · · · · · · · · · · · · · · · · ·               |   |                             |             |  |  |  |  |  |
|                       | Encaminhar a Junta                                  |   |                             |             |  |  |  |  |  |
|                       | Médica?                                             |   |                             |             |  |  |  |  |  |
|                       |                                                     |   |                             |             |  |  |  |  |  |
|                       | Voltar Salvar Exame                                 |   |                             |             |  |  |  |  |  |

Figura 20: Tela do exame clínico

O médico deverá preencher os campos de acordo com o exame realizado. Esse preenchimento se dará até o tamanho limite de cada campo.

Depois do preenchimento dos campos o médico deverá apertar o botão "Salvar Exame" onde será solicitado a validação da sua Biometria (biometria do profissional ou senha, caso haja liberação biométrica, conforme capítulo 5). Após a validação biométrica o exame será validado pelo DETRAN-AL e será informado se foi validado com sucesso ou o motivo da negação.

#### 4.2.1.1 Descrição dos campos presentes no exame clínico

Na tabela abaixo estão descritos todos os campos do exame médico e a sua forma de preenchimento.

| Campo                              | Descrição do Campo | Forma de preenchimento | Tamanho<br>Máximo |
|------------------------------------|--------------------|------------------------|-------------------|
| Cardiorrespiratório –<br>Descrição |                    |                        | 70                |
| Cardiorrespiratório –<br>P.A.      |                    |                        | 3/3               |

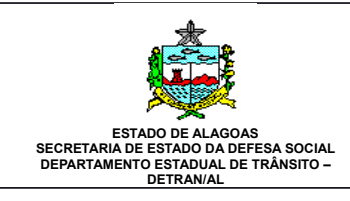

## Sistema e-Clínicas

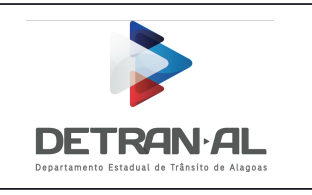

| Aparelho Locomotor                                   |  | 200                                             |
|------------------------------------------------------|--|-------------------------------------------------|
| Neurológico                                          |  | 200                                             |
| Estado Mental                                        |  | 70                                              |
| Acuidade Auditiva                                    |  | Seleção de<br>valores                           |
| Avaliação<br>Oftalmológica – Visão<br>Cromática      |  | 70                                              |
| Avaliação<br>Oftalmológica –<br>Campo Visual         |  | 70                                              |
| Avaliação<br>Oftalmológica –<br>Ofuscamento          |  | 70                                              |
| Avaliação<br>Oftalmológica –<br>Acuidade Visual (OD) |  | Seleção de<br>valores/Sele<br>ção de<br>valores |
| Avaliação<br>Oftalmológica –<br>Acuidade Visual (OE) |  | Seleção de<br>valores/Sele<br>ção de<br>valores |
| Dinamometria Direita                                 |  | Seleção de<br>valores                           |
| Dinamometria<br>Esquerda                             |  | Seleção de valores                              |
| Distúrbio do Sono                                    |  | 70                                              |
| Resultado                                            |  | Seleção de<br>valores                           |
| Observação (Inapto<br>Temporário)                    |  | 50                                              |
| Data de Validade                                     |  | 8                                               |
| Restrições médicas (1 –<br>4)                        |  | 4 X Seleção<br>de valores                       |
| Categoria Permitida                                  |  | Seleção de valores                              |

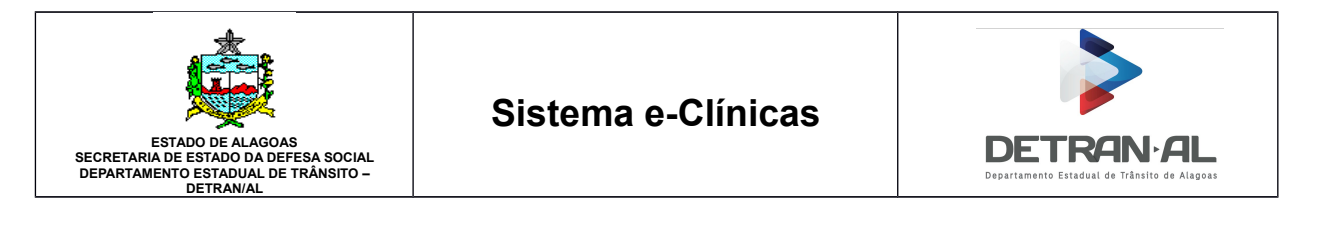

| Encaminhar | а | Junta |  | Seleção | de |
|------------|---|-------|--|---------|----|
| Médica?    |   |       |  | valores |    |

#### 4.2.1.2 Preenchimento do Laudo pericial

Esta opção está disponível somente para exames de junta médica. Para este caso aparecerá uma terceira aba que deverá ser obrigatoriamente preenchida antes de salvar o exame.

| Realizar | Exame | Clínico |
|----------|-------|---------|
|----------|-------|---------|

| VERIFICAR INFORMAÇÕES | Formulario Laudo de Pericia                                                                                                    |
|-----------------------|----------------------------------------------------------------------------------------------------|
|                       | Nº Processo                                                                                                    |
| EXAME CLÍNICO         |                                                                                                    |
|                       | Nº Portaria                                                                                                    |
| LAUDO DE PERÍCIA      |                                                                                                    |
|                       | Observação                                                                                                    |
|                       | Findo o exame, passam os peritos a responder aos quesitos:                                                                                                    |
|                       | 1) O paciente examinado apresenta amputação de membros?                                                                                                    |
|                       | 2) Há sinais de mastectomia com paresia de membro(s) superior(es)?                                                                                                    |
|                       | 3) Foi evidenciada atrofia e ou deformidade de membros?                                                                                                    |
|                       | 4) Há paralisias totais ou parciais de membros?                                                                                                    |
|                       | 5) O paciente é portador de: hemiplegia,triplegia,paresia,paralisia cerebral,nanismo,ostomia,deformidades de membros<br>congênitas ou adquiridas?                           |
|                       | 6) Existem outras lesões diversas das relacionadas que impliquem em necessidade de itens ou adaptações veiculares para<br>permitir ao usuário uma condução veicular segura? |
|                       |                                                                                                    |

Figura 21: Laudo Perícia Médica

Após o preenchimento desta tela o médico responsável poderá salvar o exame, semelhante a um exame comum.

#### 4.2.1.2.1 Descrição dos campos presentes no Laudo pericial

Na tabela abaixo estão descritos todos os campos do Laudo pericial e a sua forma de preenchimento.

| Campo       | Descrição do Campo | Forma de preenchimento | Tamanho<br>Máximo |
|-------------|--------------------|------------------------|-------------------|
| Nº Processo |                    |                        | 30                |
| Nº Portaria |                    |                        | 15                |

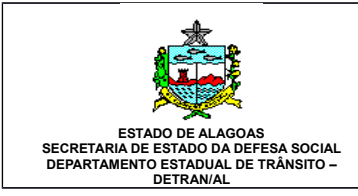

## Sistema e-Clínicas

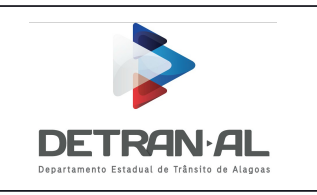

| Observação                                                                                                    |  | 400 |
|----------------------------------------------------------------------------------------------------|--|-----|
| Quesitos – 1) O<br>paciente examinado<br>apresenta amputação de<br>membros?                                                                                                    |  | 60  |
| Quesitos – 2) Há sinais<br>de mastectomia com<br>paresia de membro(s)<br>superior(es)?                                                                                                    |  | 60  |
| Quesitos – 3) Foi<br>evidenciada atrofía e ou<br>deformidade de<br>membros?                                                                                                    |  | 60  |
| Quesitos – 4) Há<br>paralisias totais ou<br>parciais de membros?                                                                                                    |  | 60  |
| Quesitos – 5) O<br>paciente é portador de:<br>hemiplegia, triplegia,<br>paresia, paralisia<br>cerebral, nanismo,<br>ostomia, deformidades<br>de membros congênitas<br>ou adquiridas?                        |  | 60  |
| Quesitos – 6) Existem<br>outras lesões diversas<br>das relacionadas que<br>impliquem em<br>necessidade de itens ou<br>adaptações veiculares<br>para permitir ao<br>usuário uma condução<br>veicular segura? |  | 60  |

#### 4.2.2 Alteração de exame realizado no mesmo dia

Para alteração do exame realizado no mesmo dia o médico deverá apertar no botão azul na coluna "Iniciar/Editar Exame". O sistema abrirá o exame e o médico poderá fazer as alterações necessárias e proceder de forma semelhante ao processo de salvar exame descrito na sessão 4.2.1.

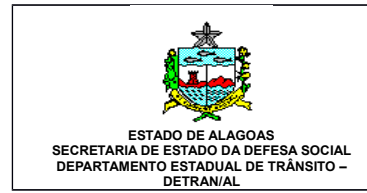

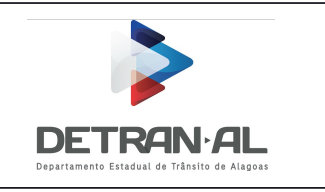

#### 4.2.3 Alteração de exame realizado em outra data

Para alteração de exame realizado em data anterior, na tela inicial de EXAME MÉDICO, clicar no botão "Consultar Exame" que se encontra em cima da listagem de encaminhados. Essa alteração só poderá ser feita pelo médico que realizou o exame, na clínica onde foi realizado, bem como, se o condutor/candidato ainda estiver com o processo aberto no DETRAN. A alteração de exame feito no dia corrente não poderá ser feito por este botão.

Consultar Exame

Figura 22: Botão alterar exame

Ao aperta no botão aparecerá uma janela solicitando o CPF do exame que será alterado. Depois de informar o CPF o sistema abrirá o exame e o médico poderá fazer a alteração semelhante ao processo de salvar exame descrito na sessão 4.2.1. Na alteração do exame é necessário informar o motivo desta alteração, através do campo que se encontra no final da tela.

### 4.3 Tela de exame psicológico

Nesta tela o psicólogo visualizará todos os candidatos/condutores que foram encaminhados para ele.

| Exame Ps                       | icológico         | D              |           |                      |             |                          |             |         |       |           |                                  |                             |
|--------------------------------|-------------------|----------------|-----------|----------------------|-------------|--------------------------|-------------|---------|-------|-----------|----------------------------------|-----------------------------|
| Para iniciar um ex             | ame clique no íco | ne 🥑, editar 🖌 | ou para c | cancelar o atendimen | ito 🙁       |                          |             |         |       |           |                                  | ×                           |
| Atendimento do dia: 23/07/2018 |                   |                |           |                      |             | PESC                     | QUISAR C    | ONDUTOR |       |           |                                  |                             |
| Iniciar/Editar Exam            | CPF               | Condutor       | Guia      | Horário              | Hora Encam. | Status                   | Entr.Psicol | ógica   | Exame | Resultado | Consultar Exame<br>Laudo Perícia | Atualizar Lista<br>Cancelar |
| ٥                              | 000.000.000-00    | Nome Candidato | 00001     | DAS 08:00 AS 10:00   | 10:26       | AGUARDANDO<br>EXAME      | bd          |         |       |           |                                  | 8                           |
| 0                              | 000.000.000-00    | Nome Candidato | 00001     | DAS 10:00 AS 12:00   | 10:26       | AGUARDANDO<br>ENTREVISTA |             |         |       |           |                                  | 0                           |
| 0                              | 000.000.000-00    | Nome Candidato | 00001     | DAS 10:00 AS 12:00   | 10:27       | AGUARDANDO<br>ENTREVISTA |             |         |       |           |                                  | 0                           |
| 1                              | 000.000.000-00    | Nome Candidato | 00001     | DAS 08:00 AS 10:00   | 09:35       | ATENDIDO                 | Itq         |         | per   | <b>1</b>  |                                  |                             |

Figura 23: Exames encaminhados ao psicólogo

Nesta tela o psicólogo poderá:

- 1. Registrar as avaliações psicológicas dos candidatos/condutores encaminhados neste dia.
- 2. Alterar as avaliações psicológicos dos candidatos/condutores encaminhados neste dia.
- 3. Cancelar o encaminhamento de candidato/condutor.
- 4. Emitir os dados e o resultado dos exames dos candidatos/condutores encaminhados ao psicólogo e realizados neste dia.
- 5. Alterar um exame realizado de um candidato/condutor realizado por esse psicólogo em outra data.

#### 4.3.1 Realizar os exames psicológicos

Para a realização de exames psicológicos, o médico deve clicar no botão verde da coluna

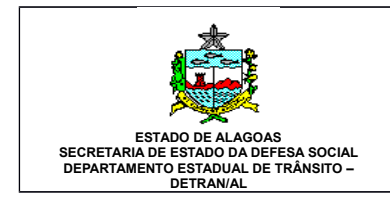

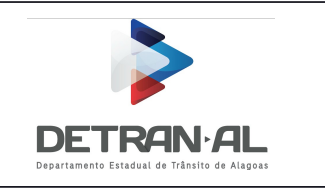

"Iniciar/Editar Exame".

Ao clicar no botão será aberta uma nova janela solicitando a validação biométrica do candidato/condutor, após a confirmação da biometria o exame é inciado. O exame é exibido em duas abas, a primeira com os dados do candidato/condutor.

Realizar Exame Psicológico

| Condutor: Nome do camdidato    |                                                                                                    |
|--------------------------------|----------------------------------------------------------------------------------------------------|
| CPF: 000.000.000-00            | Documento(RG): 99999999 SEDS / Al                                                                                                    |
| Guia: 000001                   | Forumlário Renach: AL0999999                                                                                                    |
| Serviço: 1.HABILITACAO         | Categoria Permitida: B                                                                                                    |
| Atividade Remunerada: NAO      | Data do Exame: 23/07/2018                                                                                                    |
| Data de Nascimento: 01/01/2000 | Idade: 18 ANOS                                                                                                    |
| Sexo: FEMININO                 |                                                                                                    |
| Nacionalidade: BRASILEIRO      | Naturalidade: MACEIO/AL                                                                                                    |
| Telefone: (82)99999-9999       | Email:                                                                                                    |
|                                |                                                                                                    |
|                                | CFF: 000.000.000-00<br>Guia: 000001<br>Serviço: 1 HABILITACAO<br>Atividade Remunerada: NAO<br>Data de Nascimento: 01/01/2000<br>Sexo: FEMININO<br>Nacionalidade: BRASILEIRO<br>Telefone: (82)9999-9999 |

Figura 24: Exame Psicológico – Dados do condutor

O exame psicológico deve ser preenchido em duas etapas. Na primeira etapa deve ser preenchido a aba entrevista. Para preenchimento da entrevista o psicólogo deve clicar na aba "Entrevista", e preencher os campos necessários.

| Realizar Exame Psic   | cológico                                                                                                    |                                   |                                                                                 |                             |                                  |  |  |
|-----------------------|----------------------------------------------------------------------------------------------------|-----------------------------------|---------------------------------------------------------------------------------|-----------------------------|----------------------------------|--|--|
| VERIFICAR INFORMAÇÕES | ENTREVISTA                                                                                                    |                                   |                                                                                 |                             |                                  |  |  |
| 2 ENTREVISTA          | Nome: true do candidato en la constructiva de la construcción de la construcción de la co |                                   |                                                                                 |                             |                                  |  |  |
|                       | Estado Civil                                                                                                    | Finalidade CNH                    |                                                                                 |                             |                                  |  |  |
|                       | •                                                                                                    |                                   |                                                                                 |                             |                                  |  |  |
|                       | Historico Escolar                                                                                                    | Outras Outras                     |                                                                                 |                             |                                  |  |  |
|                       |                                                                                                    | ourros cursos                     |                                                                                 |                             |                                  |  |  |
|                       | Desenvolvimento Escolar                                                                                                    |                                   |                                                                                 |                             |                                  |  |  |
|                       | Histórico Profissional                                                                                                    |                                   |                                                                                 |                             | h                                |  |  |
|                       | Situação de Trabalho                                                                                                    | Profissão                         |                                                                                 |                             |                                  |  |  |
|                       | v<br>Tempo(Meses/Ano)<br>v                                                                                                    |                                   |                                                                                 |                             |                                  |  |  |
|                       | Desenvolvimento Profissional                                                                                                    |                                   |                                                                                 |                             |                                  |  |  |
|                       | Histórico Familiar                                                                                                    |                                   |                                                                                 |                             | ĥ                                |  |  |
|                       | Dados Familiares                                                                                                    | Mora Com                          |                                                                                 | Tem Filhos?                 | Número de Filhos                 |  |  |
|                       | Relacionamento Familiar                                                                                                    |                                   |                                                                                 |                             | 0                                |  |  |
|                       | Indicadores de Saúde/Doença                                                                                                    |                                   |                                                                                 |                             |                                  |  |  |
|                       | Condições de Saúde                                                                                                    | Condições de Saúde                |                                                                                 |                             |                                  |  |  |
|                       | Ocorrências nas Últimas 24 Horas                                                                                                    | Ocorrências nas Utilimas 24 Horas |                                                                                 |                             |                                  |  |  |
|                       | Aspectos da Conduta Social                                                                                                    |                                   |                                                                                 |                             |                                  |  |  |
|                       | Convivio Social                                                                                                    |                                   | Lazer                                                                           |                             |                                  |  |  |
|                       | Aspirações Pessoals                                                                                                    |                                   | Auto-percepção do Candidato                                                     |                             |                                  |  |  |
|                       | Sugestões para Redução de Acidentes de Trânsito                                                                                                    |                                   | Envolvimento em Acidentes                                                       |                             |                                  |  |  |
|                       | Envolvimento em Infrações e Acidentes de Trânsito<br>Dete                                                                                                    |                                   |                                                                                 | De                          | scrição                          |  |  |
|                       | 13/08/2012                                                                                                    |                                   | DEDIAR DE EFETUAR O REGISTRO DE VEICULO NO PRAZO DE TRINTA DIAS, JUNTO AO ORGAO |                             |                                  |  |  |
|                       | 25/12/2005                                                                                                    |                                   | DIR SOB INFLUEN                                                                 | IC.DE ALCOOL OU QUALQUER SU | BS ENTORPOU QIDETERM DEPENDENCIA |  |  |
|                       | Voltar Sativar Entrevista                                                                                                    |                                   |                                                                                 |                             |                                  |  |  |

Figura 25: Entrevista Exame psicológico

Nesta aba é mostrada perguntas que devem ser feitas ao candidato/condutor, além de ficar visível,

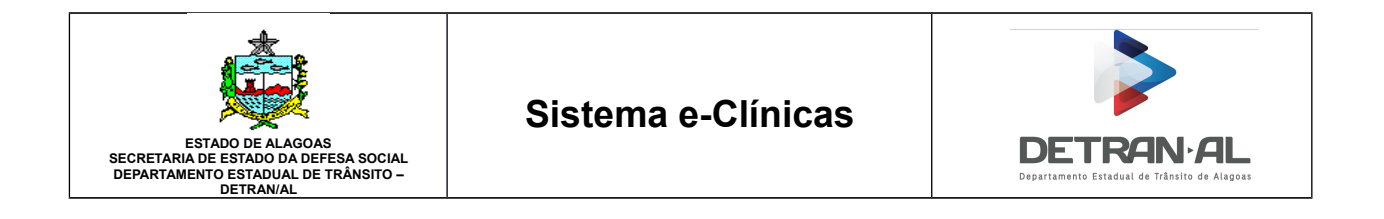

somente como forma de consulta, as últimas multas cometidas pelo candidato/condutor. Após o preenchimento de todos os campos o psicólogo deve apertar o botão "Salvar Entrevista" que validará o preenchimento da entrevista no DETRAN e retornará se foi salva com sucesso ou o motivo da rejeição.

Após salvar a entrevista o sistema retornará para tela de listagem de exames. Para continuar o exame o psicólogo deverá aperta o botão azul na coluna "Iniciar/Editar Exame". Onde abrirá o exame mas dessa vez com uma nova aba "EXAME PSICOLÓGICO", e ao clicar nessa aba aparecerá os campos a serem preenchidos no exame.

| VERIFICAR INFORMAÇÕES | EXAME PSICOLÓGICO                             |                             |
|-----------------------|-----------------------------------------------|-----------------------------|
| DOCONDUIOR            | Nome: Nome do candidato                       |                             |
| EXAME PSICOLÓGICO     | Nº Exame: 000140020012002<br>Observações      |                             |
|                       | Tomada de Informação                          | Processamento de Informação |
|                       |                                               |                             |
|                       | Tomada de Decisão                             | Comportamento               |
|                       |                                               |                             |
|                       | Traços de Personalidade                       |                             |
|                       |                                               |                             |
|                       | Resultado                                     |                             |
|                       |                                               |                             |
|                       | Data de Validade                              |                             |
|                       | dd/mm/aaaa                                    |                             |
|                       | Atende Legislação? Inciso II, Art 140 do CTB. |                             |
|                       | ,                                             |                             |

Figura 26: Dados da avaliação psicológica

O psicólogo deverá preencher os campos de acordo com a avaliação realizada. Depois do preenchimento dos campos o psicólogo deverá apertar o botão "Salvar Exame" onde será solicitado a validação da sua Biometria (biometria do profissional ou senha, caso haja liberação biométrica, conforme <u>capítulo 5</u>). Após a validação biométrica o exame será validado pelo DETRAN-AL e será informado se foi validado com sucesso ou o motivo da negação.

#### 4.3.1.1 Descrição dos campos presentes na entrevista do exame psicológico

Na tabela abaixo estão descritos todos os campos da entrevista do exame psicológico e a sua forma de preenchimento.

| Campo                                       | Descrição do Campo | Forma de preenchimento | Tamanho<br>Máximo     |
|---------------------------------------------|--------------------|------------------------|-----------------------|
| Estado Civil                                |                    |                        | Seleção de valores    |
| Finalidade de CNH                           |                    |                        | 120                   |
| HISTÓRICO<br>ESCOLAR – Grau de<br>instrução |                    |                        | Seleção de<br>valores |
| HISTÓRICO                                   |                    |                        | 120                   |

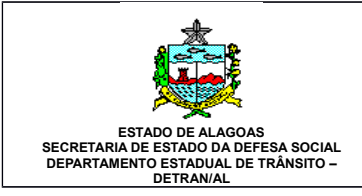

## Sistema e-Clínicas

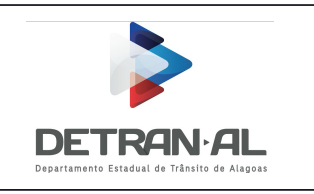

| ESCOLAR – Outros<br>Cursos                                     |  |                       |
|----------------------------------------------------------------|--|-----------------------|
| HISTÓRICO<br>ESCOLAR –<br>Desenvolvimento<br>Escolar           |  | 300                   |
| HISTÓRICO<br>PROFISSIONAL –<br>Situação de trabalho            |  | Seleção de<br>valores |
| HISTÓRICO<br>PROFISSIONAL –<br>Profissão                       |  | 120                   |
| HISTÓRICO<br>PROFISSIONAL –<br>Tempo (Meses/Anos)              |  | Seleção de<br>valores |
| HISTÓRICO<br>PROFISSIONAL –<br>Desenvolvimento<br>Profissional |  | 300                   |
| HISTÓRICO<br>FAMILIAR – Dados<br>Familiares                    |  | 120                   |
| HISTÓRICO<br>FAMILIAR – Mora<br>com                            |  | 120                   |
| HISTÓRICO<br>FAMILIAR – Número<br>de Filhos                    |  | 2                     |
| HISTÓRICO<br>FAMILIAR –<br>Relacionamento<br>Familiar          |  | 120                   |
| INDICADORES DE<br>SAUDE/DOENÇA –<br>Condições de saúde         |  | 300                   |
| INDICADORES DE<br>SAUDE/DOENÇA –<br>Ocorrências nas            |  | 120                   |

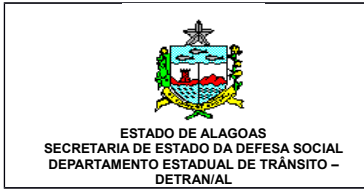

## Sistema e-Clínicas

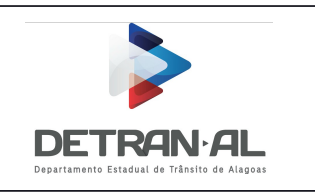

| últimas 24 horas                                                  |  |     |
|-------------------------------------------------------------------|--|-----|
| ASPECTOS DA<br>CONDUTA SOCIAL –<br>Convívio Social                |  | 120 |
| ASPECTOS DA<br>CONDUTA SOCIAL –<br>Lazer                          |  | 120 |
| ASPECTOS DA<br>CONDUTA SOCIAL –<br>Aspirações Pessoais            |  | 120 |
| ASPECTOS DA<br>CONDUTA SOCIAL –<br>Auto-percepção do<br>candidato |  | 120 |
| Sugestões para<br>Redução dos Acidentes<br>de Trânsito            |  | 120 |
| Envolvimento em<br>acidentes                                      |  | 120 |

## 4.3.1.2 Descrição dos campos presentes no exame psicológico

Na tabela abaixo estão descritos todos os campos do exame psicológico e a sua forma de preenchimento.

| Campo                          | Descrição do Campo | Forma de preenchimento | Tamanho<br>Máximo     |
|--------------------------------|--------------------|------------------------|-----------------------|
| Observações                    |                    |                        | 300                   |
| Tomada de Informação           |                    |                        | Seleção de valores    |
| Processamento de<br>Informação |                    |                        | Seleção de<br>valores |
| Tomada de decisão              |                    |                        | Seleção de<br>valores |
| Comportamento                  |                    |                        | Seleção de valores    |
| Traços de<br>Personalidade     |                    |                        | Seleção de valores    |

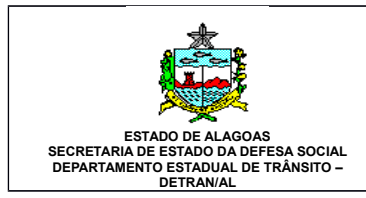

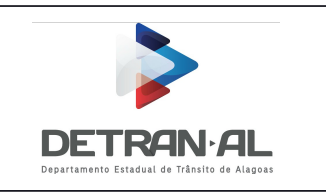

| Resultado                                     |  | Seleção<br>valores | de |
|-----------------------------------------------|--|--------------------|----|
| Data de Validade                              |  | 8                  |    |
| Apto Para Exercer<br>Atividade<br>Remunerada? |  | Seleção<br>valores | de |
| Atende Legislação                             |  | Seleção<br>valores | de |

### 4.3.1.3 Preenchimento do Laudo pericial

Esta opção está disponível somente para exames de junta psicológica. Para estes casos, aparecerá uma terceira aba que deverá ser obrigatoriamente preenchida antes de salvar a avaliação.

| VERIFICAR INFORMAÇÕES | FORMULÁRIO LAUDO PERÍCIA                    |
|-----------------------|---------------------------------------------|
| be conserver.         | Nº Portaria                                 |
| ENTREVISTA            |                                             |
|                       | PARECER 01                                  |
| LAUDO DE PERÍCIA      | Psicológico(a)01: {CRM} Nome do Psicologo 1 |
|                       | Parecer 01                                  |
|                       |                                             |
|                       | Resultado                                   |
|                       | •                                           |
|                       | PARECER 02                                  |
|                       | Psicológico(a)02: {CRM} Nome do Psicologo 2 |
|                       | Parecer 02                                  |
|                       |                                             |
|                       | Resultado                                   |
|                       | •                                           |
|                       | PARECER 03                                  |
|                       | Psicológico(a)03: {CRM} Nome do Psicologo 3 |
|                       | Parecer 03                                  |
|                       |                                             |
|                       | Resultado                                   |
|                       | · · · · · · · · · · · · · · · · · · ·       |

Figura 27: Laudo Junta Psicológica

Após o preenchimento desta tela o médico responsável poderá salvar o exame, semelhante a uma avaliação normal.

#### 4.3.1.3.1 Descrição dos campos presentes no Laudo pericial

Na tabela abaixo estão descritos todos os campos do Laudo pericial e a sua forma de preenchimento.

| Campo       | Descrição do Campo | Forma de preenchimento | Tamanho<br>Máximo |
|-------------|--------------------|------------------------|-------------------|
| Nº Portaria |                    |                        | 15                |

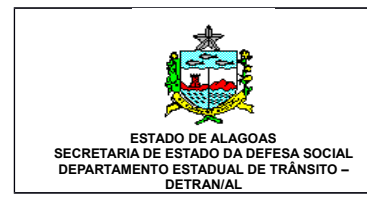

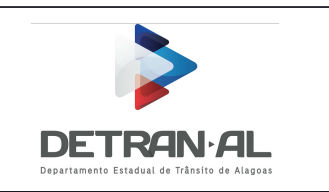

| Parecer (01 – 03)             |  | 3 X 300                   |
|-------------------------------|--|---------------------------|
| Resultado Parecer (01<br>-03) |  | 3 X Seleção<br>de valores |

#### 4.3.2 Alteração de avaliação psicológica realizada no mesmo dia

Para alteração do exame realizado no mesmo dia o psicólogo deverá apertar no botão azul na coluna "Iniciar/Editar Exame". O sistema abrirá a avaliação psicológica e o psicólogo poderá fazer a alteração semelhante ao processo de salvar exame descrito na sessão 4.3.1.

#### 4.3.3 Alteração de avaliação psicológica realizada em outra data

Para alteração de avaliação psicológica realizada em outra data, na tela inicial de EXAME PSICOLÓGICO, clicar no botão "Consultar Exame" que se encontra em cima da listagem de encaminhados. Essa alteração só poderá ser feita pelo psicólogo que realizou o exame, na clínica onde foi realizado, bem como, se o condutor/candidato ainda estiver com o processo aberto no DETRAN. A alteração de exame feito no dia corrente não poderá ser feito por este botão.

Consultar Exame

Figura 28: Botão alterar exame

Ao apertar no botão aparecerá uma janela solicitando o CPF da avaliação psicológica que será alterada. Depois de informar o número da guia ou CPF, o sistema abrirá a avaliação psicológica e o psicólogo poderá fazer a alteração semelhante ao processo de salvar exame descrito na sessão 4.3.1. Na alteração do exame é necessário informar o motivo desta alteração, através do campo que se encontra no final da tela.

#### 4.4 Tela de consultas

Nesta tela o usuário poderá realizar consultas através de três abas.

EXAMES REALIZADOS POR PERÍODO EXAMES REALIZADOS CANDIDATOS ENCAMINHADOS PARA CLÍNICA

Figura 29: Abas do menu de consulta

Cada aba possui um tipo de pesquisa diferente, onde nelas o usuário poderá obter relatórios de exames realizados, relatórios de candidatos/condutores agendados, quantitativos de exames realizados por período e resultados de exames.

#### 4.4.1 Consulta de Exames realizados por período

Nesta consulta o usuário fornece um período de tempo que não pode ser superior a 31 dias e ao clicar no botão "Consultar" o sistema retorna todos os médicos e psicólogos que realizaram exame nesse período junto com a quantidade de exames realizados pelo profissional.

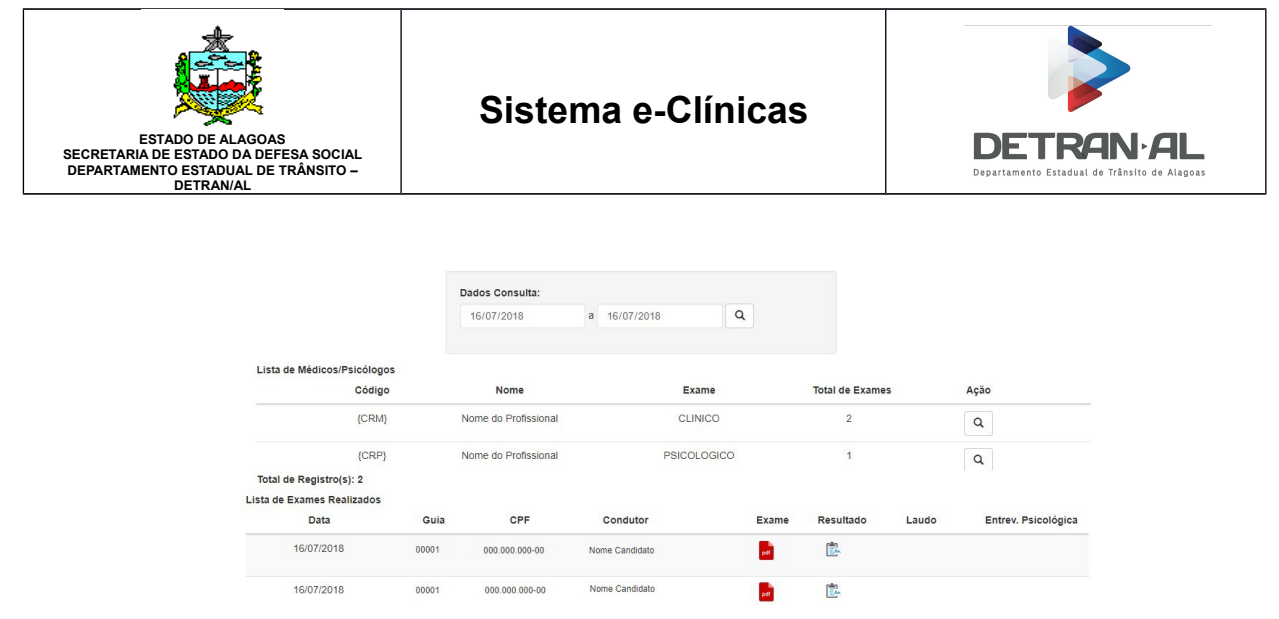

Figura 30: Consulta de exames realizados por período

Caso queira o usuário também poderá listar esses exames realizados por esse médico/psicólogo. Ao clicar no botão "Listar" é exibido no quadro abaixo a relação dos exames realizados por esse médico ou psicólogo. Porém esta consulta é restrita ao tipo do usuário que se logou ao sistema. Por exemplo: um psicólogo não pode listar exames clínicos e médicos não podem listar avaliações psicológicas.

Nessa listagem também é possível emitir os dados do exame, o resultado e a entrevista, para o caso de avaliações psicológicas. Para isto bastar clicar no botão que se encontra na coluna do relatório que se quer emitir.

#### 4.4.2 Consulta de Exames realizados por candidato/condutor

Nesta consulta o usuário poderá consultar os exames realizados por um candidato/condutor específico. Nela é preciso fornecer o número do CPF ou o número da guia e o sistema listará os exames realizados pelo dado fornecido. Porém essa consulta é condicionada a realização do exame na clínica que está logado, desta forma não é possível consultar um exame realizado em outra clínica.

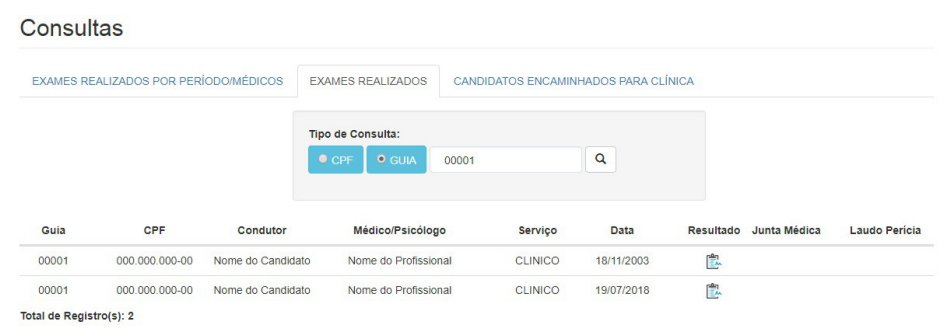

Figura 31: Consulta de exames realizados por CPF

Nessa listagem também é possível emitir os dados do exame, o resultado e a entrevista, para o caso de exames psicológicos. Para isto bastar clicar no botão que se encontra na coluna relatório que se quer emitir. Porém esta consulta é restrita ao tipo do usuário que se logou ao sistema. Por exemplo: um psicólogo não pode listar exames clínicos e médicos não podem listar exames psicológicos.

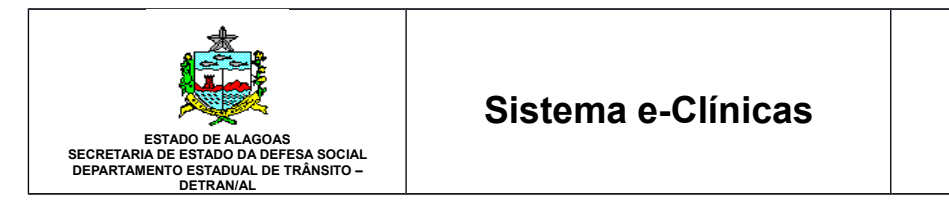

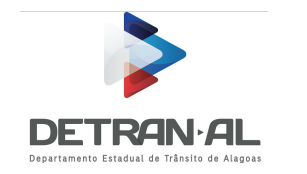

#### 4.4.3 Consulta de candidatos/condutores agendados para a clínica

Nesta consulta o usuário pode emitir a relação de exames agendados em um determinado período de tempo, tanto para datas que já passaram como para datas futuras. O usuário fornece um período de tempo e ao apertar no botão "Consultar" o sistema emite a relação de candidatos/condutores que estão ou estavam agendados para a clínica.

#### Consultas

| AMES REALI | ZADOS POR PERÍOD | DO/MÉDICOS EXAM   | ES REALIZADOS C    | ANDIDATOS ENCAMIN | NHADOS PA | RA CLÍNICA |         |                         |
|------------|------------------|-------------------|--------------------|-------------------|-----------|------------|---------|-------------------------|
|            |                  | Dados Consulta    | :                  |                   |           |            |         |                         |
|            |                  | CPF               | OU                 |                   |           |            |         |                         |
|            |                  | 25/07/2018        | a 25/07/20         | 118 Q             |           |            |         |                         |
|            |                  | La Imprimir       | Exportar(XLS)      |                   |           |            |         |                         |
|            |                  |                   |                    |                   |           |            |         |                         |
| Data       | CPF              | Condutor          | Horário            | Telefone          | Pago      | Status     | Exame   | Serviço                 |
| 4/07/2018  | 000.000.000-00   | Nome do Candidato | DAS 08:00 AS 10:00 | 3327-4552         | SIM       | AGUARDANDO | CLINICO | RENOVACAO DE<br>EXAMES  |
| 4/07/2018  | 000.000.000-00   | Nome do Candidato | DAS 08:00 AS 10:00 | 99999-9999        | SIM       | AGUARDANDO | CLINICO | PRIMEIRA<br>HABILITACAO |
| 4/07/2018  | 000.000.000-00   | Nome do Candidato | DAS 12:00 AS 14:00 | 99999-9999        | SIM       | PENDENTE   | CLINICO | RENOVACAO DE<br>EXAMES  |
| 4/07/2018  | 000.000.000-00   | Nome do Candidato | DAS 12:00 AS 14:00 | 99999-9999        | SIM       | PENDENTE   | CLINICO | RENOVACAO DE<br>EXAMES  |
|            |                  |                   |                    |                   |           |            |         |                         |

Figura 32: Consulta de candidatos/condutores encaminhados para a clínica

Nesta relação os exames clínicos e psicológicos são listados independentes, ou seja, um mesmo candidato/condutor pode aparecer uma vez como exame clínico e outra como exame psicológico. Nesta consulta também está disponível a opção de exportar os dados para uma planilha, bastando apenas, após efetivação da consulta, apertar o botão "Exportar(XLS)". Será gerada uma planilha para download no formato compatível com Microsoft Office Excel.

## 5 Procedimentos para dispensa de biometria

A dispensa de validação biométrica é um procedimento adotado para que o sistema e-Clínicas permita realizar todos os procedimentos sem a obrigatoriedade da validação biométrica. A dispensa deverá ser feita pelo Setor Médico através dos trâmites internos. A dispensa pode acontecer por dois motivos:

- 1. Dispensa por problema no leitor biométrico
- 2. Dispensa por problema na captura digital.

#### 5.1 Dispensa por problema do leitor biométrico

Esse motivo de dispensa ocorre quando existe um problema ou defeito no leitor biométrico, impossibilitando seu uso. Após comprovado o defeito no equipamento é registrado temporariamente para o usuário do sistema uma dispensa de validação biométrica. Nesse caso, tanto o

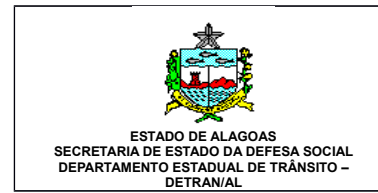

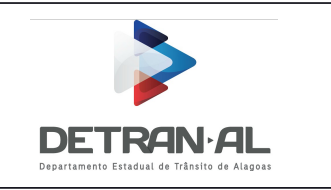

candidato/condutor e/ou profissional, ficam dispensados de validação biométrica naquele leitor. Qualquer outro usuário ainda será cobrado.

### 5.2 Dispensa por problema na captura de digital

A dispensa por problema na captura digital ocorre quando uma pessoa tem problema na digital de todos os dedos da mão que impossibilita que qualquer leitor faça o reconhecimento. Essa dispensa pode ser tanto por parte do médico/psicólogo, como também pelo candidato/condutor. Nessa modalidade a dispensa será exclusiva para aquela pessoa. Outras que usarem o sistema serão solicitados a fazer validação biométrica.

### 5.2.1 Dispensa do candidato/condutor de validação Biométrica

A dispensa do candidato/condutor será feita pelo setor de Habilitação que fará a aferição de que realmente existe um problema e assim registrará no sistema a dispensa para esta pessoa.

#### 5.2.2 Dispensa do médico/psicólogo de validação Biométrica

A dispensa do médico deverá ser feita solicitando ao Setor médico, que ao comprovar o problema, incluirá no sistema a dispensa da validação biométrica para ele.

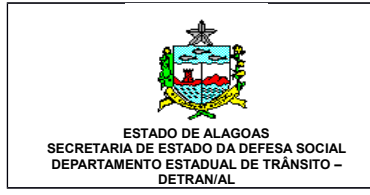

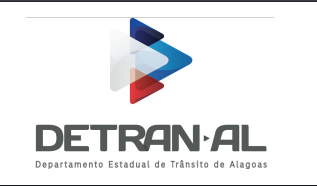

# Registro de atualizações

| Data       | Autor        | Versão | Atualização                                              |
|------------|--------------|--------|----------------------------------------------------------|
| 09/10/2015 | Valter Souza | 1.0    | Primeira Versão                                          |
| 20/10/2015 | Regina Costa | 1.1    | Revisão do texto                                         |
| 21/01/2016 | Valter Souza | 1.2    | Alterações de acordo com solicitado pela área do negócio |
| 30/07/2018 | Valter Souza | 2.0    | Novo sistema e-Clínicas                                  |
|            |              |        |                                                          |
|            |              |        |                                                          |
|            |              |        |                                                          |
|            |              |        |                                                          |
|            |              |        |                                                          |
|            |              |        |                                                          |